.....

### **BM** Case Reports

.....

Submit an article

Submit an article

Quickly find the cases that interest

Publishing, sharing and learning through experience

Advanced searc

Help

Become a Fellow

Follow these simple steps to submit your case to BMJ **Case Reports** You will need your personal or institutional Fellowship Code (ask your librarian or head of department) New users can purchase a Fellowship online

# **BM** Case Reports

Last 7 days Archive About us

#### Welcome to BMJ Case Reports

BMJ Case Reports is an award winning journal that delivers a focused, peer-reviewed, valuable collection of cases in all disciplines so that healthcare professionals, researchers and others can easily find clinically important information on common and rare conditions. This is the largest single collection of case reports online with more than 3025 articles from over 70 countries. Become a Fellow so you can join this rapidly growing community and make use of any published content for teaching - you can also join in the debate on our Editor's Blog

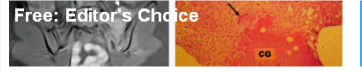

reducing the global incidence of TB.

Read previous choices>a

Spotlight on...

Read the Editor's blog on this article>

Haematology: more than 120 published cases

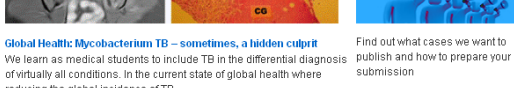

read all the cases and submi your own Instructions for authors >> Read more >> How to complete the submission

temniate >> Submit your article here >> Browse articles

Videos/Images Visit our video collection and FREE Images in ... articles

Become a Fellow

Join our community so you car

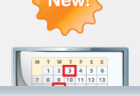

. . . . . . .

You are viewing from: BMJ Publishing Group Ltd

Subscribe here Activate your subscriptio

......

Sign in 🚨

Remember me

Forgot your sign in details? Recommend to your Institution

🚹 Become a fan

My folders

Register for email alerts E Follow us on twitter

Type username here

### Click on 'Submit an article' or go to http://mc.manuscriptcentral.com/bmjcasereports

vou most

#### casereports.bmj.com

### **BM**||ournals

### **BMJ** Case Reports

Publishing, sharing and learning through experience

| 2                                                                                                    |                                                                                                    | <b>2</b> a                                                                                                    |                           |
|----------------------------------------------------------------------------------------------------|----------------------------------------------------------------------------------------------------|----------------------------------------------------------------------------------------------------|---------------------------|
| BMJ Case Reports                                                                                                    | Log In   Grade Account   Get Help No<br>SCHOLARONE<br>Manuscripts                                                                                                    | BMJ Case Reports                                                                                                    | SCHOLARONE<br>Manuscripts |
| The detected that you have poor up blocking onfhares, estivated on your computer. Some poor up blocking on the send. The available of the same detected that you have boor up blocking on the send. The available of the same detected that is subset, if for the poor of the same detected that is subset. If for the same detected that is subset, if for the same detected that is subset. The same detected that is subset. The same detected that is su | y greed<br>get, we recommend<br>mod into the boxes<br>c on the "Create<br>New User?<br>Basistic har<br>Particular<br>Particular | Let be Account Create an an one of the sources to fill out in the Create Account process. In this first evenes, enter your name and shows the sources to fill out in the Create Account process. In this first evenes, enter your name and shows the sources to fill out in the Create Account process. In this first evenes, enter your name and shows the sources to fill out in the Create Account process. In this first evenes, enter your name and shows the sources of the enter the the threaty of the sources of the enter the threaty of the threaty of the sources of the enter the threaty of the threaty of the enter the threaty of the enter the source the threaty of the enter threaty of the enter t |                           |

All authors need to **register once** on the submission system (ScholarOne Manuscripts). Authors that have registered can log in using their 'User ID' and 'Password'

**First time authors** will need to register by clicking on 'Register here' and completing all three steps circled. Ensure you complete all the fields marked. At the end of step 3 on the 'User ID & Password' page, click on finish to complete registration

#### casereports.bmj.com

#### **BMJ**|Journals

## **BMJ Case Reports**

Publishing, sharing and learning through experience

| 3                                                                                                    | 3a                                                                                                    |
|----------------------------------------------------------------------------------------------------|----------------------------------------------------------------------------------------------------|
| BMJ Case Reports Scholarone                                                                                                    | BMJ Case Reports                                                                                                    |
| Network with a start of the population of the population of                                                                                                    | Hain Manu       You are logged in as gMdH fjd         Welcome:       wranety perform for the poweral. Click on a link to begin working in the role (e.g., Autoor, Reviewer, e.g.) in Manacryft charaft. You can return to this screen to change centers at an time by clicking on the "Main Meno" link above.         Image: Control of the Control of the Control of the Control of the role (e.g., Autoor, Reviewer, e.g.) in Manacryft charaft. You can return to this screen to change centers at an time by clicking on the "Main Meno" link above.         Image: Control of the Control of the Co |
| Premer letin. Exter your vanil address two<br>E-Mail @ @ @<br>Address ] @ @<br>Stobler-One Manuroopty <sup>176</sup> v4.8.1 (patent #7.257.77 f af 27.263.458), © Scholar-One, Inc., 2012. All Fujths #nerved,<br>External address in a segistrated fusionarch, Inc. 2012. All Fujths #nerved,<br>External address in a segistrated fusionarch, Inc. 2012. All | Scholardone Manuromph. <sup>TM</sup> +4.8.1 (patent #7.257,7F7 and #7,243,4551.0 Scholardone, Inc., 2012. All Rights Reserved.<br>Scholardone Manuroigite is a trademark of Scholardone inc. Scholardone in a registreed trademark of Scholardone, Inc.<br>Inc. Bohlardone on Tetter<br>Interna. and Constitution of Lize - Scholardone, Division Zolard                                                                                                    |
| Once you have registered click on 'login' to start the submission process                                                                                                    | Once logged in, click on 'Author Centre'                                                                                                    |

casereports.bmj.com

#### **BMJ**|Journals

### **BMJ** Case Reports

Publishing, sharing and learning through experience

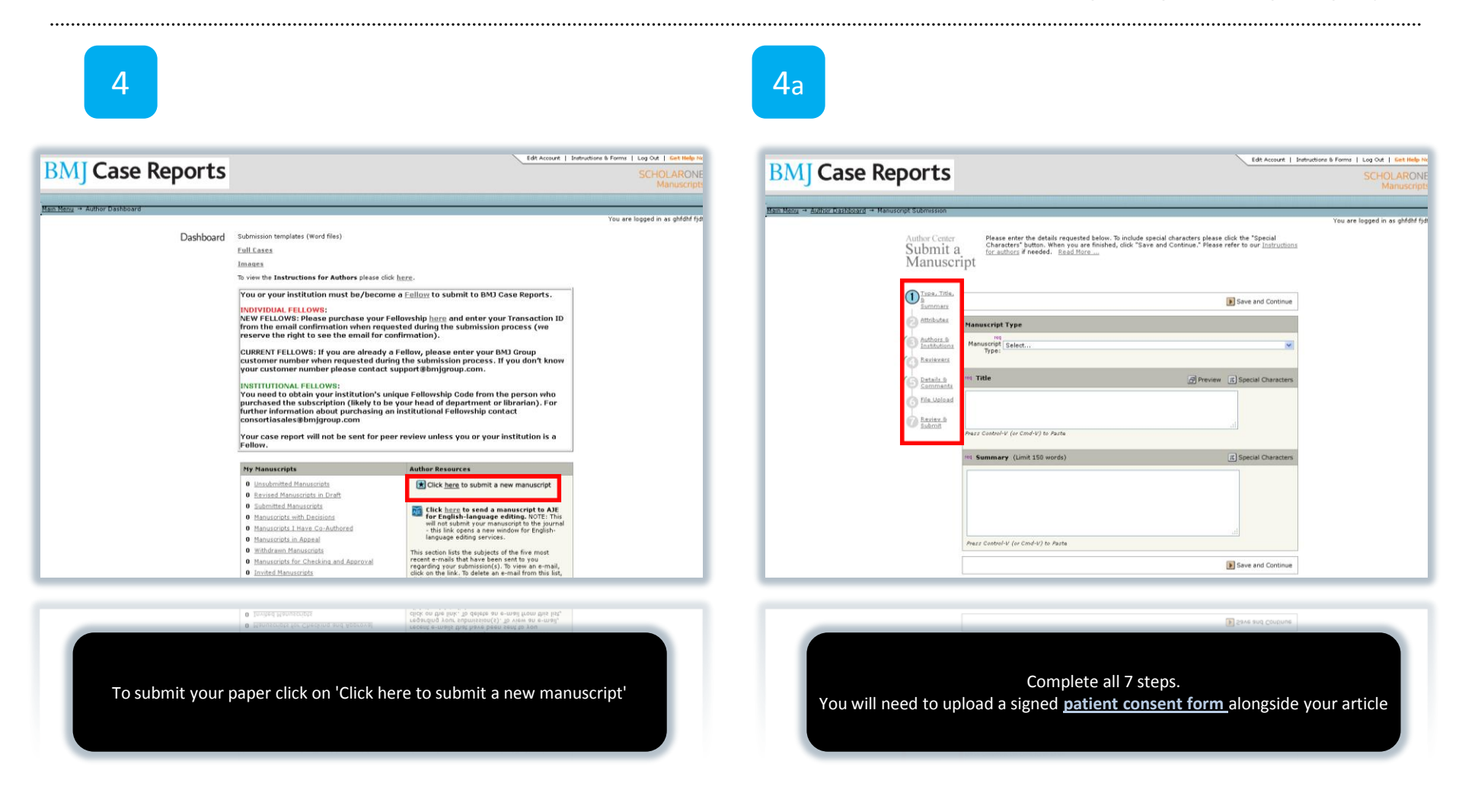

#### casereports.bmj.com

#### **BMJ**IJournals

### **BMJ** Case Reports

Publishing, sharing and learning through experience

5

| Ĭ                    | Browse                                                                                                    | File Name                                                                                                    | Delete                                            |
|----------------------|----------------------------------------------------------------------------------------------------|----------------------------------------------------------------------------------------------------|---------------------------------------------------|
| 7 Review &<br>Submit | Attach this Cover Letter                                                                                                    | No Files Attached                                                                                                    | 0000                                              |
|                      | _                                                                                                    |                                                                                                    |                                                   |
|                      | Manuscript Information                                                                                                    |                                                                                                    |                                                   |
|                      | req Number of Figures:                                                                                                    |                                                                                                    |                                                   |
|                      | Pig Number of Words:                                                                                                    |                                                                                                    |                                                   |
|                      |                                                                                                    |                                                                                                    |                                                   |
|                      | req Has this manuscript been submitted to                                                                                                    | BMJ Case Reports previously?                                                                                                    |                                                   |
|                      | Yes                                                                                                    |                                                                                                    |                                                   |
|                      | O No                                                                                                    |                                                                                                    |                                                   |
|                      | If yes, what is the manuscript ID of the previou                                                                                                    | s submission?                                                                                                    |                                                   |
|                      |                                                                                                    |                                                                                                    |                                                   |
|                      |                                                                                                    |                                                                                                    |                                                   |
|                      | real Confirm that the manuscript has been a press, or submitted elsewhere.                                                                                                    | ubmitted solely to this journal and is not publishe                                                                                                    | rd, in                                            |
|                      | You or your institution must be/become<br>FELLOWS: Please purchase your Fellowship<br>confirmation when requested during the su<br>email for confirmation). CURRENT FELLOWS<br>Group customer number when requested<br>customer number please contact support® | a Fellow to submit to BM3 Case Reports. NE<br>here and enter your Transaction 10 from to<br>bmission process (we reserve the right to<br>: If you are already a Fellow, please enter<br>uring the submission process. If you don't i<br>bmjgroup.com | W<br>he email<br>see the<br>your BMJ<br>cnow your |
|                      | <ul> <li>I or my institution is a Fellow of BMJ Case Re</li> </ul>                                                                                                    | ports and our BMJ Group customer number is list                                                                                                    | ted below:                                        |
|                      |                                                                                                    |                                                                                                    |                                                   |
|                      | <sup>109</sup> Patient Consent: Has a <u>BMJ Case Report</u><br>or if deceased next of kin? (Please refer<br>your paper requires a signed patient cons                                                                                                    | s patient consent form been signed by the<br>to our instructions for authors if you are un<br>ent form.)                                                                                                    | patient<br>sure if                                |
|                      | <ul> <li>Obtained</li> </ul>                                                                                                    |                                                                                                    |                                                   |
|                      | O No                                                                                                    |                                                                                                    |                                                   |
|                      | If no, why not?                                                                                                    |                                                                                                    |                                                   |
|                      |                                                                                                    |                                                                                                    |                                                   |
|                      |                                                                                                    |                                                                                                    |                                                   |

When you get to the 'Details & Comments' section you will be asked to enter a Fellowship Code to prove that you or your institution has purchased access to BMJ Case Reports. You can get your institution's Fellowship Code from the person who purchased the Fellowship (likely the librarian or your head of department)

casereports.bmj.com

#### **BMJ**IJournals

### **BMJ** Case Reports

Publishing, sharing and learning through experience

6

|                                                                                                    | If you would like to link this to another case/cases by the same author(s) ple<br>provide the relevant paper numbers.                                                                                                    | ase                                  |  |  |  |
|----------------------------------------------------------------------------------------------------|----------------------------------------------------------------------------------------------------|--------------------------------------|--|--|--|
|                                                                                                    | $\ensuremath{^{\text{req}}}$ Are you interested in following up the case to add to the published report? Yes within a year                                                                                                    |                                      |  |  |  |
|                                                                                                    | Intellectual Property Rights Assignment: Please confirm you agree with the<br>following statement and then insert the licence statement in your manuscript<br><sup>100</sup> , the Corresponding Author, has the right to assign on behalf of all authors and due<br>assign on behalf of all authors, and due to the statement with the Sub-Dishub<br>the scategory of the scategory of the publiched on DV Case Reports and to be half<br>end. (1MB) Casempost Shu, considering and any state statement which has<br>read. (1MB) Casempost Shu, considering and any state statement which has<br>read. (1MB) Casempost Shu, considering and the constant constructions of rough and the<br>Case and the statement of the assignment as set out in the assignment which has<br>read. (1MB) Casempost Shu, considering and the constant constructions of rough and the<br>Case and the statement of the assignment as set out in the assignment which has<br>is made by BNIPGL to the Corresponding Author. | file.<br>es<br>g<br>g<br>een<br>erms |  |  |  |
| 4                                                                                                    | Step 6: File Upland                                                                                                    | 2 Eait                               |  |  |  |
| 1                                                                                                    | Step 7: Review & Submit                                                                                                    |                                      |  |  |  |
|                                                                                                    | View MedLine Format                                                                                                    |                                      |  |  |  |
| 🕑 Save and Go Ba 🧯 🖓 Submit                                                                                                    |                                                                                                    |                                      |  |  |  |
| ScholarOne Manurojpe <sup>TM</sup> v4 8.1 (patent #7,257,767 and #7,263,659), 8 ScholarOne, Inc., 2012. All Rights Reserved.<br>ScholarOne Manuroipts is a bademark of ScholarOne, Inc. ScholarOne is a registered trademark of ScholarOne, Inc                                                            |                                                                                                    |                                      |  |  |  |
| Lo ch pusit no na bobor. Oborna oli costrobo dao completene costrostin teobo olicit.<br>Salatora Manuela <sup>198</sup> et al garan #3,533,953 and #3,634,955, 6 Salatora Inc. (812, 4) ajus kaunad.<br>Salatora Manuela i a tadanak el Stalatora, Inc. Stalatora i a regiterad tadamak el Stalatora, Inc. |                                                                                                    |                                      |  |  |  |
| To submit your paper, ensure all sections are completed correctly then click<br>on 'Submit' at the end of step 7                                                                                                    |                                                                                                    |                                      |  |  |  |

.....

casereports.bmj.com

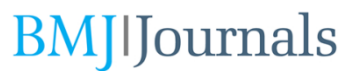

### **BMJ Case Reports**

.....

Publishing, sharing and learning through experience

If you have any problems submitting your article please contact <u>bmjcases@bmjgroup.com</u> or call +44 (0)20 7383 6373

If you can't find your 'Fellowship Code', please contact <u>support@bmjgroup.com</u> or call +44 (0)20 7383 6270

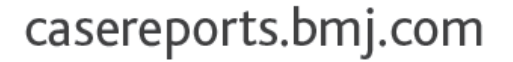

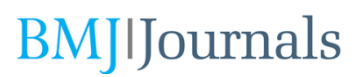